SAGE COUNTY ASSESSOR'S OFFICE

## HOW TO APPLY FOR AG PERMIT/RENEWAL

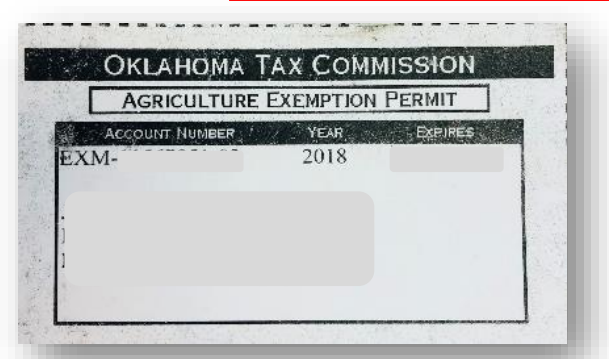

**ED QUINTON JR** 

(918)287-3448

OSAGE COUNTY ASSESSOR'S OFFICE

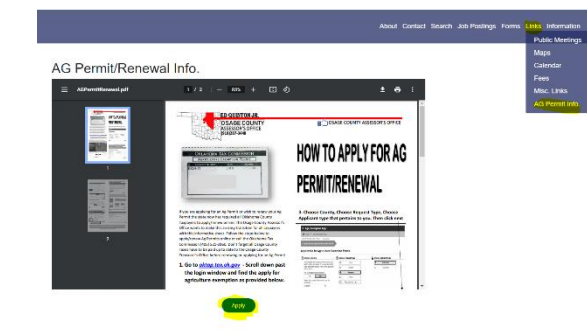

If you are applying for an Ag Permit or wish to renew your Ag Permit the state now has required all Oklahoma County Taxpayers to apply/renew online. You will need to provide a 1040F (or another proof of farming for profit as a new requirement when applying or renewing. If renewing, you will need to have your current exemption card available to provide current member account number. Follow the steps below to apply/renew AG Permits online or call the Oklahoma Tax Commission (401) 521-3160. *Don't forget all Osage County Taxes have to be paid up to date to the Osage County Treasurer's Office before renewing or applying for an Ag Permit.* 

Go to <u>osagecountyassessor.com</u> - click on links at the top right corner click AG Permit Info. Apply or you can go to <u>https://oktap.tax.ok.gov/oktap/web</u>

| <complex-block></complex-block>                                                                                                    | oktap.tax.ok.gov/oktap/web/_/                                                                                            |                                                                                                    |                                                               | Agr. Exemption App.                                                                                                    |
|----------------------------------------------------------------------------------------------------|----------------------------------------------------------------------------------------------------|----------------------------------------------------------------------------------------------------|---------------------------------------------------------------|----------------------------------------------------------------------------------------------------|
| <complex-block></complex-block>                                                                                                    | <b>ሐ</b> Home                                                                                                    |                                                                                                    |                                                               | Home > Agr. Exemption App.                                                                                                    |
| <complex-block></complex-block>                                                                                                    | OkTAP is unavailable 1<br>Any work not finishe                                                                           | Thursday evenings from 9:00 pm until 10:00 pm<br>ed or saved during this time will be lost and will | (CST) for routine maintenance.<br>have to be submitted again. | OKTAP FAQ & OTC FAQS Contact Us                                                                                                    |
| <complex-block></complex-block>                                                                                                    |                                                                                                    | Please plan to work around this time.                                                               | S (CANA)                                                      | 1. Application for Agriculture Exemption Permit                                                                                                    |
| <complex-block>         Password         Lpca         Rog Description         Tord Description         Tord Description</complex-block>                                                                                                    | Login<br>Usemame                                                                                                    | EAG                                                                                                 |                                                               | Application for Agriculture Exemption Permit                                                                                                    |
| I Want To       Individuals       Image: Businesse         Make a Payment       Identity Ventication Pin and Quiz       Register for a Businesse         Subinit Recurrentation       Where's My Refund?       Coin-Op Decal/Sealed Machine         Voluntary Disclosure Agreement       Reguest a Payment Plan       Gross Production Claim Detail         FAQ's       More Y for Agriculture Exemption       Gross Production Claim Detail         Were Yublic       Apply for Special Fuer Deceal       MFET Developer FAQ                                                                                                    | Password<br>Logon<br>Forgot Password?<br>Forgot Username?<br>Dorit have a logon? Register here<br>Why create a username? |                                                                                                    |                                                               | In order to process this application you will be required to upload the following If you are a start up farming orportity, you will be required to upload a copy of your 1040F or form 4835 If you are a start up farming operation, you will be required to upload the documentation provided from yours school If you are a medical marijuana grower, you will be required to upload your 3 year boxess plan If you are a medical marijuana grower, you will be required to upload your 3 year boxess plan If you are a medical marijuana grower, you will be required to upload your 3 year boxess plan If you are a medical marijuana grower, you will be required to upload your 3 year boxess plan If you are a needical marijuana grower, you will be required to upload your 0 MMA permit If you are a needical marijuana grower, you will be required to upload your 0 MMA permit If you are a needical marijuana grower, you will be required to upload your 0 MMA permit If you are a needical marijuana grower, you will be required to upload your 0 MMA permit If you are a needical marijuana grower, you will be required to upload your 0 MMA permit If you are a needical marijuana grower, you will be required to upload your 0 MMA permit If you are a needical marijuana grower, you will be required to upload your 0 MMA permit If you are a needical marijuana grower, you will be required to upload your 0 MMA permit If you are a needical marijuana grower, you will be required to upload your 0 MMA permit If you are a needical marijuana grower, you will be required to upload your 0 MMA permit If you are a needical marijuana grower, you will be required to upload you are a needical to upload your 0 MMA permit If you are a needical to county you If you are a needical to county within which you do Update If you are a needical to county within which you do Update If you are a needical to county within which you do Update If you are a needical to county within which you do Update If you are a needical to county within which you do Update If you are a needical to |
| Make a Payment       Identity Vertication Pin and Quiz       Register for a Business       Are you a medical marijuana grower?         Subfitt Becumentation       Where's My Refund?       Coin-Op Decal/Sealed Machine       Are you a startup familing operation?         Voluntary Disclosure Agreement.       Reguest a Payment Plan       Gross Production Claim Detail       Are you a startup familing operation?         FAQ's       Reguest a Payment Plan       Gross Production Claim Detail       Are you familing for a profit         Search       CLICK HERE Apply for Special Poer Decal       MEET Developer FAQ       Are you FFA or 4.H?         View Public CLICK HERE Apply for 100% Disabled Veteran Exemption       MEET Developer FAQ       Carped       Met                                                                                                    | 🖹 I Want To                                                                                                    |                                                                                                    | Businesses                                                    | Challfying Questions                                                                                                    |
| Submit Becumentation     Where's My Refund?     Coin-Op Decal/Sealed Machine     Are you startup farming operation?       Voluntary Disclosure Agreement.     Request a Payment Plan     Gross Production Claim Detail       FAQ's     Repuest a Payment Plan     Gross Production Claim Detail       FAQ's     Repuest a Payment Plan     Gross Production Claim Detail       Search     Repuest a Payment Plan     Import Verification Number       View Public     MET Developer FAQ                                                                                                    | Make a Payment                                                                                                    | Identity Verification Pin and Quiz                                                                  | Register for a Business                                       | Are you a medical marijuana grower? Yes No                                                                                                    |
| Voluntary Disclosure Agreement Plan Gross Production Claim Detail<br>FAQ's CLICK HERE Apply for Special Fuel Decal MFET Developer FAQ<br>View Public CLICK HERE Apply for 100% Disabled Veteran Exemption Claim Detail Import Ventication Number Are you FFA or 4-H? Yes No                                                                                                    | Submit Secumentation                                                                                                    | Where's My Refund?                                                                                  | Coin-Op Decal/Sealed Machine                                  | Are you a startup farming operation? Yes No                                                                                                    |
| FAQ's Goply for Agriculture Exemption Import Ventication Number Are you FFA or 4-H? Yes No Yes No Ye | Voluntary Disclosure Agreement                                                                                           | Request a Payment Plan                                                                              | Gross Production Claim Detail                                 | Are you farming for a profit Yes No                                                                                                    |
| Search View Public CLUCK HERE Apply for Special Fuer Decial MFET Developer FAQ                                                                                                    | FAQ's                                                                                                    | Apply for Agriculture Exemption                                                                     | Import Verification Number                                    | Are you FFA or 4-H? Yes No                                                                                                    |
| View Public Network Cannel Net State Connel Net State Cannel Net State Can | Search CLICK HH                                                                                                    | <b>CRE</b> Apply for Special Fuer Decal                                                             | MFET Developer FAQ                                            |                                                                                                    |
| Contact Us                                                                                                    | View Public Reports                                                                                                    | Apply for 100% Disabled Veteran Exemp                                                               | tion                                                          | Cancel Next >                                                                                                    |

Must click all that apply to you in each circle and provide 1040F as an attached document or provide a letter to attach if you answered yes to any of the qualifying questions.

| -              |                                  |              |                                     |               |       |                       |                          |                              |                  |                     |                   |
|----------------|----------------------------------|--------------|-------------------------------------|---------------|-------|-----------------------|--------------------------|------------------------------|------------------|---------------------|-------------------|
| 🥕 Agr. E       | xemption App.                    |              |                                     |               |       | Agr. Exen             | nption App.              |                              |                  |                     |                   |
| Home >         | Agr. Exemption App.              |              |                                     |               |       | 🚮 Home 🔸 Ag           | r. Exemption App.        |                              |                  |                     |                   |
| OKTAP FAQ &    | OTC FAQS Contact Us              |              |                                     |               |       | OKTAP FAQ & OTO       | FAQS Contact Us          |                              |                  |                     |                   |
| 1. Application | for Agriculture Exemption Permit | 2. Applicant | Information                         |               |       | 1. Application for Ap | griculture Exemption Per | rmit 🔰 2. Applicant Informat | ion 🔰 3. Address | s Information       |                   |
| Applicant      | Information                      |              |                                     |               | 4     | Address Info          | rmation                  |                              |                  |                     |                   |
| 🚔 Enter ider   | tification Information           |              | Applicant In                        | formation     |       | 🖂 Enter Mailing A     | Address Information      |                              | Enter Location   | Address information |                   |
| SSN            |                                  |              | Trade Name                          | (DBA)         |       | Street                |                          |                              | Same.            | As Mailing          | No Location       |
| Permit Nur     | nber                             |              | Required Business Pho               | ne            | - 11  | Mailing Address       | 2                        |                              | Street           |                     | 11001000          |
| Required       |                                  |              | Required                            |               | - 11  |                       |                          |                              | Required         |                     |                   |
| First Name     |                                  |              |                                     |               | - 11  | Unit Type             | Unit                     | City                         | Farm Location 2  | 2                   |                   |
| Required       |                                  |              |                                     |               | - 11  |                       | •                        | Required                     | Required         |                     |                   |
| M.I.           |                                  |              |                                     |               | - 11  | State<br>OKLAHOMA     | Zip                      | County                       | /pe              | • Unit              | Required          |
| L ast Nama     |                                  |              |                                     |               |       | Verify mailing ar     | tdress                   | USAGE .                      | State            | Zip                 | County            |
| Required       |                                  |              |                                     |               |       |                       |                          |                              | OKLAHOMA         | Required            | Required *        |
|                |                                  |              |                                     |               |       | c                     | lick this to ve          | erify address onco           | e all filled in  | ddress              |                   |
| Cancel         |                                  |              |                                     | ✓ Previous N  | ext > | Cancel                |                          |                              |                  |                     | Previous Next >   |
| _              |                                  |              |                                     |               |       |                       |                          |                              |                  |                     |                   |
| 2              |                                  |              |                                     |               |       |                       |                          |                              |                  |                     |                   |
|                |                                  |              | *********************************** |               |       | -91 (C                | Unit                     | City                         | r arm Location 2 |                     |                   |
| Augress Search |                                  |              |                                     | X             |       |                       |                          | []                           |                  |                     |                   |
|                |                                  |              |                                     |               | 1     | ,                     |                          | PAWHUSKA                     |                  |                     |                   |
| Country        | USA                              |              | (i) Unvertiled                      |               |       |                       |                          |                              |                  |                     | •                 |
| *******        |                                  |              | iĝi entremiee                       |               |       | State                 | Zip                      | County                       | Unit Type        | Unit                | CIN               |
| Street         | Damirari                         |              |                                     |               |       |                       | 1                        |                              |                  | -                   | PANA INCIZA       |
| Olicer         | nequieu                          |              |                                     |               |       | OKLAHOMA              | 74056-9800               | OSAGE                        |                  |                     | PAVHUSKA          |
| Streat         |                                  |              |                                     |               |       |                       |                          |                              | Ai               |                     | A                 |
| Olicer         |                                  |              |                                     |               |       | Veniy mailing addr    | 455                      | Address Verified             | 51816            |                     | County            |
| Linit Type     |                                  | Linit #      |                                     | City PAWHUSKA |       |                       |                          | 0                            | OKLAHOMA         | 74056-9800          | OSAGE T           |
| ann the        |                                  | San a        |                                     |               |       |                       |                          |                              | writern renters  |                     | W W T T T W W     |
| State          | OKLAHOMA •                       | 7ip 7        | 4056-0000                           | County OSAGE  |       |                       |                          |                              |                  |                     |                   |
| 0.000          | 0.000000                         |              | 1000 0000                           | ound ound     |       | 0.0000                |                          |                              |                  |                     |                   |
| Attention      |                                  |              |                                     |               | C:    | annei                 |                          |                              |                  |                     | / Drovious Next \ |
| nuvuvu         |                                  |              |                                     |               |       | 211/2/1               |                          |                              |                  |                     | / LICANORS MON /  |
|                |                                  |              |                                     |               |       |                       |                          |                              |                  |                     |                   |
|                |                                  |              |                                     | Save Cancel   |       |                       |                          |                              |                  |                     |                   |
|                |                                  |              |                                     |               |       |                       |                          |                              |                  |                     |                   |
|                |                                  |              |                                     |               |       |                       |                          |                              |                  |                     |                   |

When filling out (2) <u>Applicant Information</u> you must fill out every box listed. If you are renewing, you have to put the social security number in you used to file your current Ag Permit Card. (permit # EXM-99999999-01 this is on current card, if you do not have a card you will not see this option if you are applying new. (Trade name put your name or farm name and phone #) then click next.

When filling out (3) <u>Address Information</u> click on the *identify mailing address* under state to verify your address it might prefill but you still have to hit save and then you should be able to click next once you confirm the correct address.

When filling out (4) <u>Agricultural Transactions</u> fill in all that applies to you. You may need to click add/remove machinery (this can be found on OTC form 924 provided by the Assessor's Office) Once you have filled out all click the next button.

When filling out (5) <u>Sign</u>, type in electronic signature how name is on card or how you would like to sign your name as well as the date and click *Digital Signature* box then click next.

| Agr. Exemption App.         OklaP FAQ 8 OTC FAQS         Contact Us         1. Application for Agriculture Exemption Permit         2 Applicant Information         3 Address Information                                                                                                    | Agr. Exemption App.         OktAP FAQ & OTC FAQS       Contact Us         ation for Agriculture Exemption Permit       2. Applicant Information       3. Address Information       4. Agricultural Transactions       5. Sign                                                                                                    |  |  |  |  |
|----------------------------------------------------------------------------------------------------|----------------------------------------------------------------------------------------------------|--|--|--|--|
| Agricultural Transactions           FSA         Acres Farmed for Agricultural Production         Livestock           Enrolled in FSA?         Number of Acres         Number of Livestock           Yes         No         Required         0           FSA Number         Product         Type of Livestock         0                                    | Sign           Description         Electronic Signature           OATH: Under the penalty of perjury I, the undersigned affant, do solemnly swear or affirm that I have listed herein all personal property subject by law to traction and owned, need, possessed or controlled by me and by law required to be listed by me, for any person, persons or firm as a solectized agent, that I have made true answers to the questions herein contained according to the best of my knowledge and belief, and that the items of personal property listed represent all the article required by law to the listed by me, all located within                                                                                                    |  |  |  |  |
| Machinery  Medical Marijuana  Total Machines  Are you a medical marijuana grower?  Medical Machines  Are you a medical marijuana grower?  Medical Machines  Cancel  Medical Marijuana  PLEASE ENTER ALL MACHINERY HERE. YOU CAN USE THE 924 THE ASSESSOR'S OFFICE MAILS TO YOU EVERY YEAR AND ADD ANY ADDITIONAL OR TAKE OFF IF NEEDED.  Previous  Next > | County Selected: OSAGE, OKLAHOMA  First and Last Name  Required  Date  Digital Signature  Cancel  Cancel Cancel  Cancel Cancel  Cancel |  |  |  |  |

If everything looks good in the boxes below <u>print page</u> and then click submit. Confirmation page will show application date and your name, <u>print page</u> as indicated and then click ok at the bottom.

| Home > Agr. Exemption App.                      |                                                                         |                                                                                                |                    |  |  |
|-------------------------------------------------|-------------------------------------------------------------------------|------------------------------------------------------------------------------------------------|--------------------|--|--|
| AP FAQ & OTC FAQS Contact Us                    |                                                                         | = Confirmation                                                                                 |                    |  |  |
| tre E emption Permit 2. Applicant Information 3 | 3. Address Information 24. Agricultural Transactions 5. Sign 6. Summary | 🚷 Home → Agr. Exemption App. → Confirmation                                                    |                    |  |  |
| Summary                                         |                                                                         | OKTAP FAQ & OTC FAQS Contact Us                                                                |                    |  |  |
| Application Information                         | dress                                                                   | Confirmation                                                                                   |                    |  |  |
| Request Type Are 1                              | Yes No                                                                  | Confirmation                                                                                   |                    |  |  |
| SSN                                             | iling Address                                                           | Thank you for submitting your exemption application electronically.                            |                    |  |  |
| Name                                            | ation Address                                                           | Application Date: Jan<br>Confirmation Number                                                   |                    |  |  |
| DBA                                             |                                                                         | Your application will be submitted to the appropriate county for review.                       |                    |  |  |
|                                                 |                                                                         | We will require the confirmation number to locate your application, so please print this page. |                    |  |  |
| Permit Number                                   |                                                                         |                                                                                                |                    |  |  |
| Agricultural Summary                            |                                                                         | Sincereiy,<br>Oklahoma Tax Commission<br>Taxnaver Assistance Division                          |                    |  |  |
| 🛱 FSA 🗍 🛱 Acro                                  | res Farmed for Agricultural Production 📄 Livestock                      |                                                                                                |                    |  |  |
| Enrolled in FSA? Num                            | mber of Acres Number of Livestock                                       |                                                                                                |                    |  |  |
| FSA Number Princ                                | Type of Livestock                                                       |                                                                                                |                    |  |  |
|                                                 |                                                                         |                                                                                                |                    |  |  |
| E Machinery                                     | dical Marijuana                                                         |                                                                                                | $\backslash$       |  |  |
| Total Machines Are                              | Yes No                                                                  |                                                                                                | $\backslash$       |  |  |
| Total Value Ente                                | er State Health Department License                                      |                                                                                                | $\backslash$       |  |  |
| Add/Remove Machinery                            |                                                                         |                                                                                                | $\mathbf{\lambda}$ |  |  |
|                                                 |                                                                         |                                                                                                | ок                 |  |  |
| Cancel                                          | < Previous Submit                                                       |                                                                                                |                    |  |  |

You have successfully renewed/applied for your ag card and should receive the new card from the Oklahoma Tax Commission within 3 to 6 weeks or sooner. If you have not received your card in the allocated time call (405) 521-3160. The Osage County Assessor's Office wants to make this an easy transition and understands not everyone is comfortable using the internet. Therefore, we would be glad to walk you through the process the first time over the phone by calling our office at (918) 287-3448.